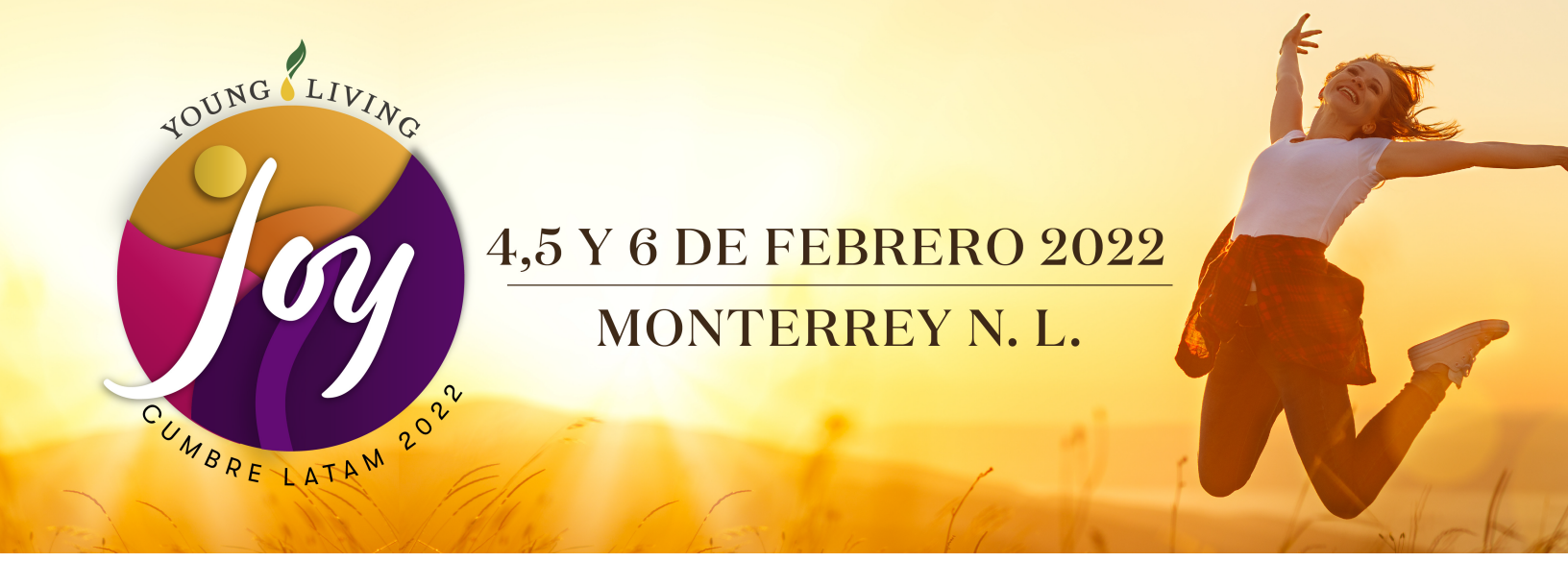

## ¿CÓMO DESCARGAR TUS BOLETOS DE CUMBRE?

## COMPRA POR PRIMERA VEZ

- 1. Realiza el proceso de compra normal en https://go-on.laboletera.com/event-date/4/
- 2. Una vez finalizada la compra, da click en la parte superior en el botón "descarga tus boletos"

DESCARGA TUS BOLETOS

## DESCARGAR BOLETOS PREVIAMENTE COMPRADOS

1. Visita la página de compra ://go-on.laboletera.com/event-date/4/

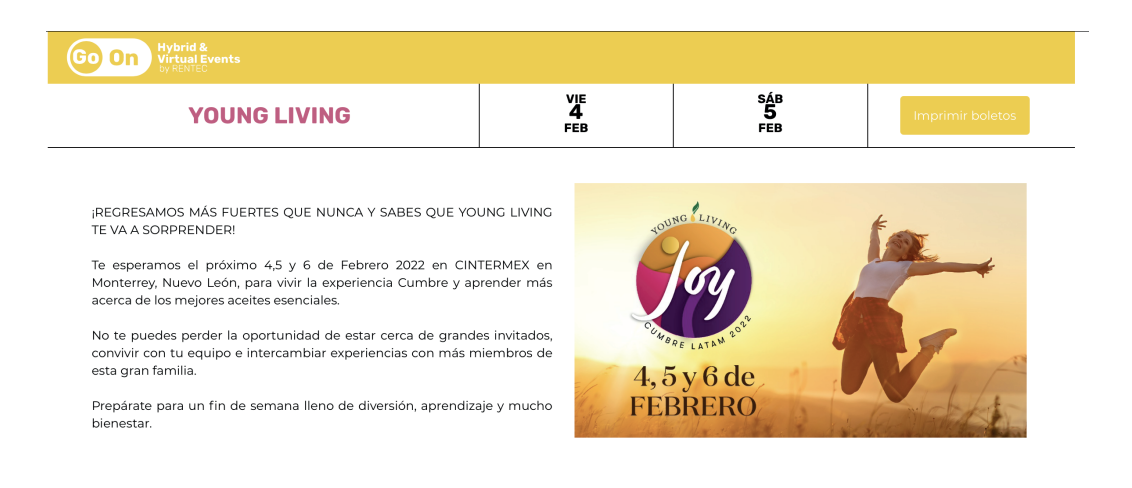

2. Da click en la parte superior derecha en el botón "imprimir boletos" y llenar los datos que se solicitan y dar click en enviar.

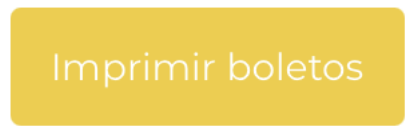

3. Deberás ingresar el correo electrónico que registraste al momento de realizar la compra y el no. de órden generado. Esta información la podrás encontrar en el correo que previamente recibiste.

| Verificar correo y código de orden de compra o boleto                                    |
|------------------------------------------------------------------------------------------|
| Favor de verificar el correo que usaste para tu compra y el código de orden<br>o boleto. |
| Email                                                                                    |
| Código                                                                                   |
| Enviar                                                                                   |

4. Una vez dando click en enviar se te abrirá una ventana el boleto a descargar y/o imprimir.

| ••• • • < | > <b>0</b> | 🔒 go-on.labole       | tera.com        | 5         |                        | ٩         | Û | + | C |
|-----------|------------|----------------------|-----------------|-----------|------------------------|-----------|---|---|---|
| LA        | BOLETERA   | ESTE ES TU BOLETO.   |                 |           |                        |           |   |   |   |
|           |            | # YOUNG LIVING       | FEB<br>4<br>VIE | 12:00 hrs | Go-On<br>Nuevo León, N | 1éxico    |   |   |   |
|           |            | Datos de tus boletos | Cantid          | ad Pre    | cio                    | Cargo     |   |   |   |
|           |            | Presencial           | 1               | \$2.      | 700.00                 | \$216.00  |   |   |   |
|           |            |                      |                 | ТОТ       | AL:                    | \$2700.00 |   |   |   |
|           |            |                      |                 |           |                        |           |   |   |   |